## Using Siri Speech Recognition

Using the iPad/iPhone's built-in Speech Recognition

### Basics 1

**CALL Info Card 2** 

Siri is a speech recognition system built into the iPhone from the 4S model onwards, and into iPads since the iPad 3. Many people use it for asking questions, e.g. "Where's the nearest Italian restaurant?", but it can also be used for dictating text as an alternative to typing.

www.callscotland.org.uk

#### Set-up 2

To activate Siri, tap the iPad/iPhone's 'Settings' icon, select 'General', then 'Siri'. Make sure the green button beside Siri is turned on.

To turn Siri on by voice command, rather than a long-hold on your Home button, turn on 'Allow "Hey Siri"'. You will then dictate a few phrases so Siri can recognise your voice.

| Settings                   | < General                                                                                                    | Siri                     |
|----------------------------|----------------------------------------------------------------------------------------------------|--------------------------|
| General                    | Siri                                                                                                    |                          |
| Display & Brightness       | Press and hold the Home butten to start speaking to Siri, then release<br>the butten when you've finished. About Siri and Privacy |                          |
| Wallpaper                  |                                                                                                    |                          |
| Sounds                     | Allow "Hey Siri"                                                                                                    | $\bigcirc$               |
| Passcode                   | You can speak to Siri without pressing the Home button by saying<br>"Hey Siri" when connected to power.                           |                          |
| Battery                    | Language                                                                                                    | English (United Kingdom) |
| Privacy                    | Siri Voice                                                                                                    | British (Male)           |
| ICloud Iden advected as ak | Voice Feedback                                                                                                    | Always >                 |
| iTunes & App Store         | My Info                                                                                                    | Allan Wilson >           |

#### Asking ③ Questions

You can use Siri to get information by asking questions like "Where is the nearest Indian restaurant?" or "What is the capital of Brazil?" Siri will answer by speaking and provide additional, relevant information on screen.

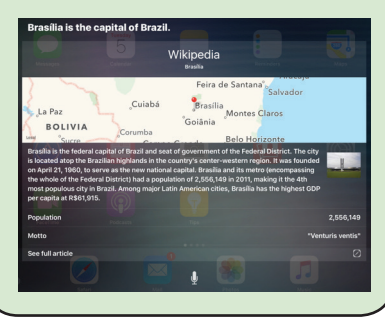

#### ALL Scotland

# Dictating ④

If a microphone icon appears beside the space bar of the onscreen keyboard, you can dictate text using Siri, instead of typing. z x c y B N M ! ?

Siri, instead of typing. Z X C V B N M ! ? Tap on the microphone to activate it, and 'Done' when you have finished dictating your text - it is best to dictate one sentence at a time.

dictate one sentence at a time. If Siri is unsure about a word you dictated, it will underline it in blue. Tap on the word to see alternatives.

#### Get Heards

If Siri consistently misrecognises what you are saying, adjust the space between your mouth and the microphone.

Alternatively, use an external microphone headset with audio jack plugs, and a 3.5mm 4 pin to 2 x 3.5mm headset splitter adapter (£4.90 from Amazon).

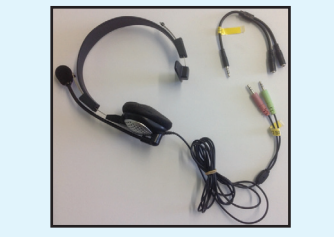

#### THE UNIVERSITY of EDINBURGH

#### Bluetooth Microphone

To use a Bluetooth microphone with Siri, go to 'Settings', 'Bluetooth' and turn Bluetooth on.

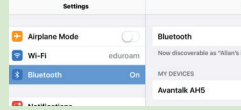

Once the microphone is paired with the iPad (instructions with microphone), you will be able to use Siri on the iPad. You will still have to press the microphone icon to dictate text.

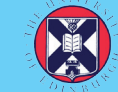

If a microphone icon appears beside the space bar of the onscreen keyboard, you can dictate text using Siri, instead of typing. z x c v B N M ! ? W V 2000

Tap on the microphone to activate it, and 'Done' when you have finished dictating your text - it is best to dictate one sentence at a time.

If Siri is unsure about a word you dictated, it will underline it in blue. Tap on the word to see alternatives.

## Get Heard5

If Siri consistently misrecognises what you are saying, adjust the space between your mouth and the microphone.

Alternatively, use an external microphone headset with audio jack plugs, and a 3.5mm 4 pin to 2 x 3.5mm headset splitter adapter (£4.90 from Amazon).

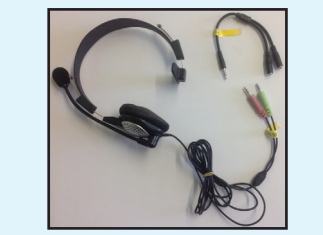

# Bluetooth Microphone

To use a Bluetooth microphone with Siri, go to 'Settings', 'Bluetooth' and turn Bluetooth on.

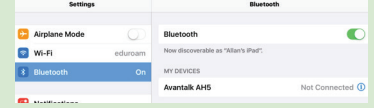

Once the microphone is paired with the iPad (instructions with microphone), you will be able to use Siri on the iPad. You will still have to press the microphone icon to dictate text.

## Using Siri Speech Recognition

#### Basics 1

**CALL Info Card 2** 

Siri is a speech recognition system built into the iPhone from the 4S model onwards, and into iPads since the iPad 3. Many people use it for asking questions, e.g. "Where's the nearest Italian restaurant?", but it can also be used for dictating text as an alternative to typing.

#### Set-up 2

To activate Siri, tap the iPad/iPhone's 'Settings' icon, select 'General', then 'Siri'. Make sure the green button beside Siri is turned on.

To turn Siri on by voice command, rather than a long-hold on your Home button, turn on 'Allow "Hey Siri"'. You will then dictate a few phrases so Siri can recognise your voice.

| Settings             | < General                                                                                                    | Siri                     |
|----------------------|----------------------------------------------------------------------------------------------------|--------------------------|
| General              | Siri                                                                                                    |                          |
| Display & Brightness | Press and hold the Home button to start speaking to Siri, then release<br>the button when you've finished. About Siri and Privacy |                          |
| 3 Wallpaper          |                                                                                                    |                          |
| Sounds               | Allow "Hey Siri"                                                                                                    |                          |
| Passcode             | You can speak to Siri without pressing the Home button by saying<br>"Hey Siri" when connected to power.                           |                          |
| Battery              | Language                                                                                                    | English (United Kingdom) |
| Privacy              | Siri Voice                                                                                                    | British (Male)           |
| Cloud                | Voice Feedback                                                                                                    | Always                   |
| ITunes & App Store   | My Info                                                                                                    | Allan Wilson             |

Using the iPad/iPhone's built-in Speech Recognition

### Asking 3 Questions

You can use Siri to get information by asking questions like "Where is the nearest Indian restaurant?" or "What is the capital of Brazil?" Siri will answer by speaking and provide additional, relevant information on screen.

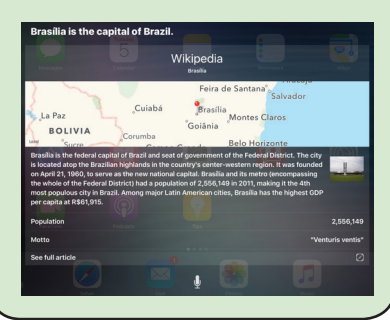